# 上海市二级造价工程师职业资格考试

# 网上报名指南

# 目录

| 1. | 前言                      | 1  |
|----|-------------------------|----|
|    | 定义                      | 1  |
|    | 浏览器支持                   | 1  |
| 2. | 考试网上报名流程                | 1  |
|    | 第一步:考前准备                | 3  |
|    | 第二步:注册账户(已注册用户可跳过这步)    | 5  |
|    | 第三步:登录账户                | 7  |
|    | 第四步:选择考试报名              | 8  |
|    | 第五步:确认科目及免考             | 9  |
|    | 第六步:报名信息确认              | 12 |
|    | 第七步:填写报考承诺书             | 15 |
|    | 第八步:确认信息并预览报名单          | 16 |
|    | 第九步:打印报名确认单             | 19 |
|    | 第十步:线下人工核验(线上通过核验可跳过这步) | 20 |
|    | 第十一步:在线缴费               | 20 |
|    | 第十二步:发票下载               | 22 |
| 3. | 常见问题及解决方法               | 23 |
| 4. | 技术支持                    | 23 |

## 1. 前言

为了方便考生报名二级造价工程师职业资格考试,本手册对考试相关的流程、 功能及其操作方法进行了详细的说明。

定义

| 序号 | 缩略语术语 | 全称                        |
|----|-------|---------------------------|
| 1  | 乏体    | 上海市城乡建设和管理委员会-岗位培训考核评价信息管 |
| 1  | 杀红    | 理系统                       |

#### 浏览器支持

本系统支持浏览器: Google Chrome79(64 位)及以上版本,系统界面提供下载。

## 2. 考试网上报名流程

说明:本实例流程中所涉及的数据信息均为模拟数据。

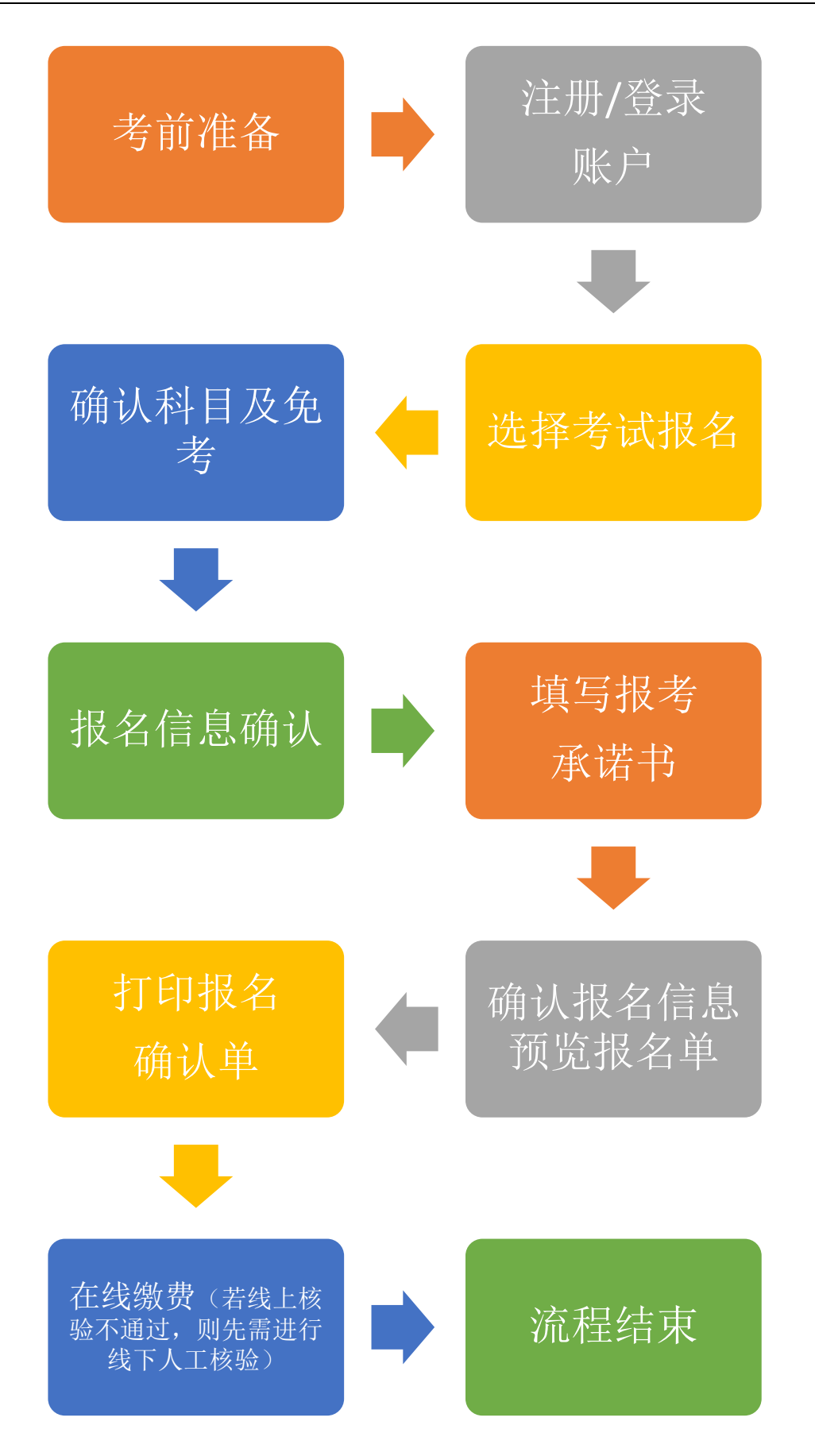

#### 第一步:考前准备

考生在网上报名前,应仔细阅读《网上报名指南》,并准备好符合标准的电子报名照。考生在上传前,须通过工具审核照片是否符合标准。

报名照片将用于准考证、考场座次表、证书、证书查询认证系统,请考生上 传照片时慎重选用,照片一经上传确认,不得更换。考生必须预先下载并使用报 名系统指定的"照片审核处理工具",上传经该工具审核处理并保存后的本人近 期彩色半身免冠正面证件电子照,照片底色背景为白色。考生因未使用该工具审 核处理而自行上传的照片所造成的后果,责任自负。

"照片审核处理工具"的下载及使用:

请考生在上传报名照片前,输入地址进入系统登录界面后,点击"**照片处理** 工具字样旁的点击下载"按钮,来下载工具压缩包,如图1所示

| 上海市二级造价工程师职业资料 | 各考试 |
|----------------|-----|
|----------------|-----|

| 报名开放时间: |      |
|---------|------|
| 照片处理工具: | 点击下载 |
| 网上报名指南: | 点击下载 |
| 谷歌浏览器:  | 点击下载 |

#### 图1下载压缩包

下载完成后,右键压缩包进行解压缩,双击解压完成的文件列表中的"照片 处理工具.exe",进入"全国资格考试网报平台证件照片审核处理系统",如图 2、 3 所示。

操作方法可详见目录中"**使用说明.doc**"文件和照片审核处理工具界面中相关说明。

|              | 名称 (1)                             | 修改日期             | 类型     | 大小        |
|--------------|------------------------------------|------------------|--------|-----------|
|              | 🗟 cv100.dll                        | 2006/10/18 21:49 | 应用程序扩展 | 825 KB    |
|              | cvaux100.dll                       | 2006/10/18 21:50 | 应用程序扩展 | 585 KB    |
|              | 🗟 cvcam100.dll                     | 2006/10/19 17:16 | 应用程序扩展 | 48 KB     |
|              | cxcore100.dll                      | 2006/10/18 21:49 | 应用程序扩展 | 989 KB    |
|              | cxts001.dll                        | 2006/10/18 21:50 | 应用程序扩展 | 129 KB    |
|              | haarcascade_frontalface_alt_tree.x | 2005/3/16 19:19  | XML文档  | 3,661 KB  |
|              | haarcascade_frontalface_alt2.xml   | 2005/3/16 19:19  | XML文档  | 841 KB    |
|              | 🗟 highgui100.dll                   | 2006/10/18 21:50 | 应用程序扩展 | 613 KB    |
|              | 🛋 interface00.bmp                  | 2021/2/3 8:39    | BMP文件  | 987 KB    |
|              | 🔊 libguide40.dll                   | 2006/2/28 18:05  | 应用程序扩展 | 192 KB    |
|              | 🔊 ml100.dll                        | 2006/10/18 21:50 | 应用程序扩展 | 245 KB    |
|              | svcrt.dll                          | 2014/5/19 15:59  | 应用程序扩展 | 620 KB    |
|              | MSVCRTD.DLL                        | 2014/5/19 15:59  | 应用程序扩展 | 377 KB    |
|              | 📄 使用说明.doc                         | 2021/2/2 10:32   | DOC 文件 | 23 KB     |
| $\checkmark$ | 照片处理工具.exe                         | 2021/1/29 17:31  | 应用程序   | 11,600 KB |

#### 图 2 双击工具启动程序

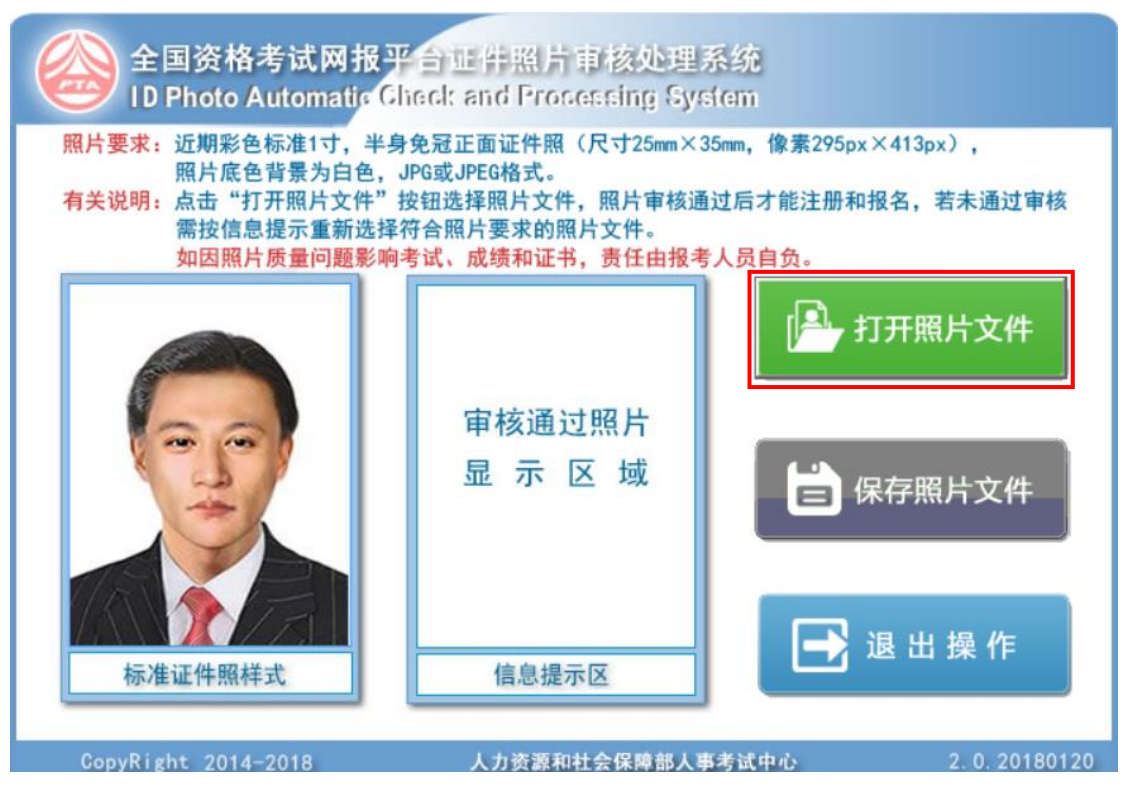

图 3 进入"全国资格考试网报平台证件照片审核处理系统"

点击"**打开照片文件**"按钮,在弹出的文件框中双击选择证件照进行上传, 系统的审核结果会展示在样式右边的"信息提示区"中,如图4所示。若照片审 核未通过,请考生根据提示的存在问题,重新拍摄证件照。

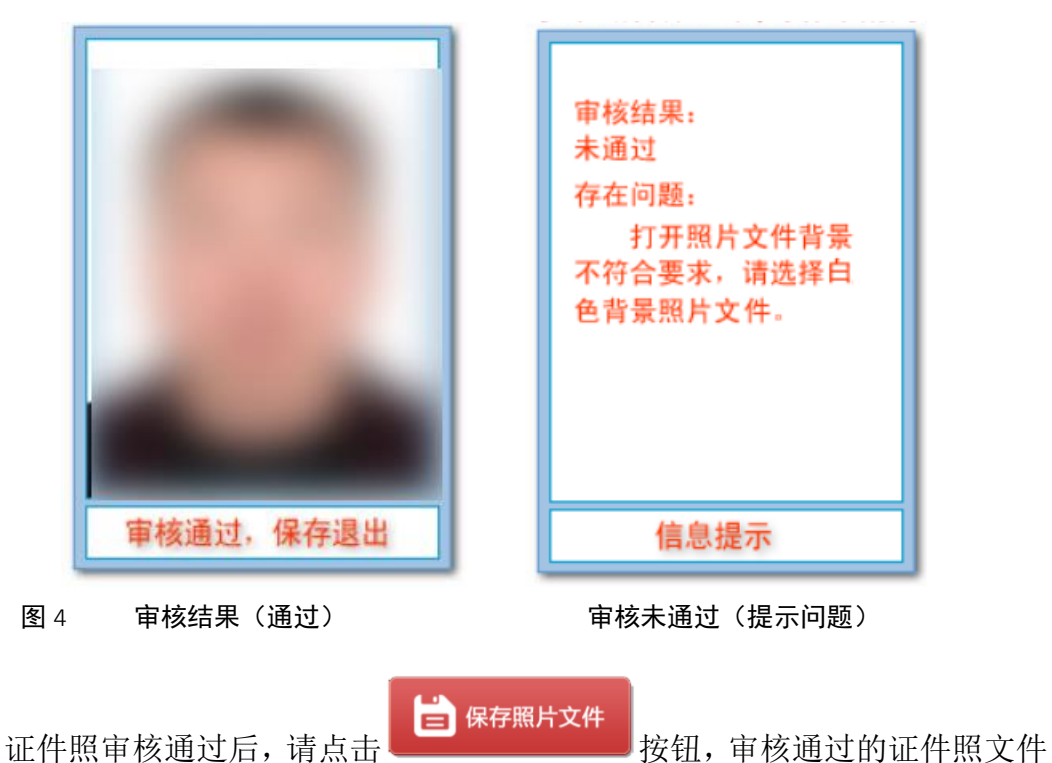

将以报名考试规定的文件名保存到本地后退出工具。考生报名考试时,请将保存 后的报名照片进行上传。

### 第二步: 注册账户(已注册用户可跳过这步)

请用户使用谷歌浏览器输入系统地址,来进入系统的登录界面,界面如图 5 所示:

| <br>                |                        |
|---------------------|------------------------|
| 1 请输入用户名            |                        |
| 局 请输入密码             |                        |
| 验证码 (区分大小写)         | * <u>9770</u><br>忘记密码? |
| 登录<br>没有账号 <u>非</u> | :<br>经名注册!             |

图 5 "考生网上报名登录"界面

请用户先注册账号,点击"**报名注册**"按钮,注册前请先仔细阅读用户注册 协议,无异议则点击"**同意以上协议并提交**"按钮,如图6所示。

|                   | 用户注册协议                                                                                                    |
|-------------------|----------------------------------------------------------------------------------------------------|
| 请仔细               | 调读下面的协议                                                                                                    |
| 1) <考             | 傍系統 > 服务条款的确认和接纳                                                                                                    |
| <考                | 务系统>的各项电子服务的所有权和运作权归<考办>。                                                                                                    |
| <考                | 务系统>提供的服务将完全按照其发布的章程、服务条款和操作规则严格执行,用户必须完全同意所有服务条款并完成注册                                                                                                    |
| 程序,               | 才能成为 < 考务系统 > 的正式用户。                                                                                                    |
| 2) 服务             | ;简介                                                                                                    |
| 基于                | <考务系统>所提供的网络服务的重要性,用户应同意:                                                                                                    |
| 1)提供              | <b>\$</b> 详尽、准确的个人资料。                                                                                                    |
| (2)不甚             | 便新注册资料,符合及时、详尽、准确的要求。                                                                                                    |
| <考                | 务系统 > 不公开用户的姓名、地址、电子邮箱和笔名,除以下情况外:                                                                                                    |
| 1)用F              |                                                                                                    |
| 2)作日加             | (1))法律及程序要求《考务条统》提供用户的个人资料。如果用户提供的资料包含有个正确的信息,《考务条统》保留给果用<br>100%80年2月4月4月                                                                                                    |
| 一便月               |                                                                                                    |
| 小型                | (本)MD/1992(4)(8)(7)参り<br>冬冬悠、右切左心雨时ぬ))服冬冬秋  / 辛冬冬悠、服冬冬秋——日怡生亦時  这个左垂更五番上提于故))(中安 加用太同音                                                                                                    |
| ्र<br>इन्द्रियन्त | あからし、自父山を受いうらいなかったが、、、ちろからし、取らたが、三次王文40,村安山里を火山上に小らいで3日。以来へらうき<br>1的内容 田戸司以主动即当茶酒的回络服各 加里田戸総造専田岡坞服各 副御为接受服务条款的売劫 <老各系络>保留                                                                                                    |
| 師时候               | (1)13日、内川・ファンビジャの内部(内山内へ)(2)、スペイローを実行の内本(1)の5, スパンジタス(1)のラマルロンスタン、・5.55%(1)・(1)<br>(1)3日、内川・ファンビジャの内部(内山内へ)(2)、スペイローを実行の内本(1)の5, スパンジタス(1)の5, スパンジャンペロンスタン、・5.55%(1)・(1)3日<br>(1)3日、内川・ファンビジャの内部(内山内へ)(2)、スペイローを実行の内本(1)の5, スパンジタス(1)の5, スパンジャンペロンスタン、・5.55%(1)・(1)3日<br>(1)3日、内川・ファンビジャの内部(内山内へ)(2)、スペイローを実行の内本(1)の5, スパンジタス(1)の5, スパンジャンペロンスタン、・5.55%(1)・(1)3日<br>(1)3日、内川・ファンビジャの内部(日本)(2)3(1)・(1)3(1)3(1)・(1)3(1)3(1)<br>(1)3日、内川・ファンビジャの(1)3(1)(1)3(1)(1)3(1)(1)3(1)3(1)(1)3(1)<br>(1)3日、内川・ファンビジャの(1)3(1)(1)3(1)(1)3(1)(1)3(1)(1)3(1)(1)3(1)(1)3(1)(1)3(1)(1)3(1)(1)3(1)(1)3(1)(1)3(1)(1)3(1)(1)3(1)(1)(1)(1)(1)(1)(1)(1)(1)(1)(1)(1)(1)( |
| 12-313            |                                                                                                    |
|                   | 同意以上协议并提交                                                                                                    |
|                   |                                                                                                    |
|                   |                                                                                                    |

图 6 用户注册协议

用户同意注册协议后,进入"新用户注册"界面,如图7所示。请考生使用 二代居民身份证进行注册,并根据系统所给字段进行信息的填写,填写完成后点 击右下方"保存注册信息"按钮,注册成功后,返回登录界面进行登录操作。

| ▲ 用户注册  |                                                            |
|---------|------------------------------------------------------------|
|         | 新用户注册                                                      |
| 证件类型:   | 居民身份证                                                      |
| 证件号:    | 请正确填写证件号。                                                  |
| 姓名:     | 请正确填写证件号对应姓名。                                              |
| 电子邮件:   | example@123.com                                            |
| 移动电话:   | 填写移动电话                                                     |
| 移动电话确认: | 填写移动电话                                                     |
| 登录账号:   | 提示: 登录账号不可编辑, 与证件号相同。                                      |
| 密码:     |                                                            |
| 密码确认:   |                                                            |
| XKDE    | <ul> <li>验证码(区分大小写)</li> <li>清空</li> <li>保存注册信息</li> </ul> |

#### 图 7 新用户注册界面

### 第三步:登录账户

进入系统登录界面,可在登录界面右侧点击下载所需的工具。

考生在登录界面中输入用户名、密码、验证码(**验证码区分大小写**)后,点 击"**登录**"按钮,登录系统成功后,系统跳转至报名首页。

| 登录                 | 上海市二级造价工程师职业资格考试                           |
|--------------------|--------------------------------------------|
| ■ 请输入用户名           | 报名开放的间:<br>照片处理工具:点击下载<br>网上报名指南:点击下载      |
| ▲ 请输入密码            | 谷歌浏览器(推荐): 点击下载<br><mark>成绩查询</mark> :点击查询 |
| 验证码(区分大小写)         |                                            |
| 受录                 |                                            |
| 没有账号? <u>报名注册!</u> |                                            |

图 8 "考生网上报名登录"界面

### 第四步:选择考试报名

考生在报名首页的"考试信息"列表中,选择需要报名的考试,并点击相对应的"报名此考试"按钮,如图9所示:

|   | 首页                | 已报名考试信息                             | 成绩查询 |  |  |         |  |
|---|-------------------|-------------------------------------|------|--|--|---------|--|
| * | 主页                |                                     |      |  |  |         |  |
|   |                   |                                     |      |  |  |         |  |
|   | 附件                | 下载                                  |      |  |  |         |  |
|   | 照片如<br>网上排<br>谷歌》 | 2理工具:点击下载<br>洛指南:点击下载<br>览器(推荐):点击下 | 载    |  |  |         |  |
|   | 考试                | 言息                                  |      |  |  |         |  |
|   | 专业:               | 土木建筑工程                              |      |  |  | 报名此考试>> |  |
|   | 专业:               | 安装工程                                |      |  |  | 报名此考试>> |  |
|   | 专业:               | 水利工程                                |      |  |  | 报名此考试>> |  |
|   | 专业:               | 交通运输工程                              |      |  |  | 报名此考试>> |  |

图 9 选择考试报名

注意:当年已完成报名并缴费成功的考生,将不能再次进行报名,系统将提

示"您今年已报考过,不能再报考"。

### 第五步:确认科目及免考

进入考试报名界面前,请考生先选择是否有免考资格,确认无误后点击"**确 认报考信息**"按钮。

若考生没有免考资格,则选择"**否**",并且可选择报考单科或全科;若考生 有免考资格,则选择"**是**",并勾选已拥有的免考条件,如下图 10 所示:

| 前选择的专业类型是:                                                                                                    | 土木建筑工程                                                                 |                                                                                                    |                                              |  |
|----------------------------------------------------------------------------------------------------|------------------------------------------------------------------------|----------------------------------------------------------------------------------------------------|----------------------------------------------|--|
| 是否免考:                                                                                                    | ●否                                                                     | ○是                                                                                                    |                                              |  |
| 报考科目:                                                                                                    | ☑基础                                                                    | ☑ 实务                                                                                                    |                                              |  |
|                                                                                                    |                                                                        |                                                                                                    | 确认报考信息                                       |  |
|                                                                                                    |                                                                        |                                                                                                    |                                              |  |
|                                                                                                    |                                                                        |                                                                                                    |                                              |  |
|                                                                                                    |                                                                        |                                                                                                    |                                              |  |
|                                                                                                    |                                                                        |                                                                                                    |                                              |  |
| 当前选择的专业类型是:                                                                                                    | 土木建筑工程                                                                 |                                                                                                    |                                              |  |
| 当前选择的专业类型是:<br>是否免考:                                                                                                    | 土木建筑工程<br>○否                                                           | ● 是                                                                                                    |                                              |  |
| 当前选择的专业类型是:<br>是否免考:<br>勾选基础科目免考                                                                                                    | 土木建筑工程<br>○否<br>条件:                                                    | • 是                                                                                                    |                                              |  |
| ≦前选择的专业类型是:<br>是否免考:<br>勾选基础科目免考<br>◎已取得全国                                                                                                    | 土木建筑工程<br>○否<br>徐件:<br>國建设工程造价员:                                       | ● 是<br>资格证书                                                                                                    |                                              |  |
| ≦前选择的专业类型是:<br>是否免考:<br>勾选基础科目免考<br>● 已取得全国<br>○ 已取得公路                                                                                                    | 土木建筑工程<br>○否<br>条件:<br>國建设工程造价员;<br>路工程造价人员资                           | ◎ 是<br>资格证书<br>格证书 (乙级)                                                                                         |                                              |  |
| 当前选择的专业类型是:<br>是否免考:<br>勾选基础科目免考<br>● 已取得全目<br>○ 已取得全目<br>○ 已取得公路                                                                                                    | 土木建筑工程<br>○否<br>徐件:<br>國建设工程造价员:<br>路工程造价人员资<br>业教育评估(认证               | ◎ 是<br>资格证书<br>格证书(乙级)<br>)的工程管理、工程造价                                                                           | 专业学士学位的大学本科毕业生                               |  |
| 当前选择的专业类型是:<br>是否免考:<br>勾选基础科目免考<br>● 已取得全目<br>○ 已取得全目<br>○ 見有经专业<br>○ 已取得二気                                                                                                    | 土木建筑工程<br>○否<br>条件:<br>國建设工程造价员受<br>路工程造价人员资<br>业教育评估(认证)<br>政造价工程师一种  | ● 是<br>资格证书<br>格证书(乙级)<br>)的工程管理、工程造价<br>专业职业资格证书的人员                                                            | 行专业学士学位的大学本科毕业生<br>5,报名参加其他专业科目考试的           |  |
| <ul> <li>         · 当前选择的专业类型是:         <ul> <li>是否免考:</li> <li>勾选基础科目免考</li> <li>● 已取得全目</li> <li>○ 已取得公路</li> <li>○ 具有经专业</li> <li>○ 已取得二级</li> <li>○ 已取得二级</li> <li>○ 正书编号*:</li> </ul> </li> </ul>                                                                                                    | 土木建筑工程<br>○否<br>条件:<br>國建设工程造价员资<br>路工程造价人员资<br>业教育评估(认证<br>强造价工程师一种   | ● 是<br>资格证书<br>格证书(乙级)<br>)的工程管理、工程造价<br>专业职业资格证书的人员                                                            | ↑专业学士学位的大学本科毕业生<br>5,报名参加其他专业科目考试的           |  |
| 当前选择的专业类型是: 是否免考: 勾选基础科目免考 ● 已取得全目 ○ 已取得公問 ○ 具有经专业 ○ 已取得二级 证书编号*: 报考科目:                                                                                                    | 土木建筑工程<br>○否<br>条件:<br>國建设工程造价员资<br>路工程造价人员资<br>业教育评估(认证<br>及造价工程师一种   | <ul> <li>● 是</li> <li>资格证书</li> <li>格证书(乙级)</li> <li>)的工程管理、工程造价</li> <li>专业职业资格证书的人员</li> </ul>                | ↑专业学士学位的大学本科毕业生<br>8,报名参加其他专业科目考试的           |  |
| <ul> <li>              前选择的专业类型是:          </li> <li>             是否免考:         </li> <li>             つ选基础科目免考         <ul> <li>             ・已取得全国             <ul> <li>○日取得公園</li> <li>○目有经专业</li> <li>○日取得二级</li> <li>□证书编号*:                  </li> <li>                  报考科目:         </li> </ul> </li> </ul></li></ul> | 土木建筑工程<br>○否<br>除件:<br>國建设工程造价员资料<br>路工程造价人员资料<br>收教育评估(认证<br>设造价工程师一种 | <ul> <li>● 是</li> <li>资格证书</li> <li>格证书(乙级)</li> <li>) 的工程管理、工程造价</li> <li>专业职业资格证书的人员</li> <li>■ 实务</li> </ul> | 了专业学士学位的大学本科毕业生<br>8、报名参加其他专业科目考试的<br>确认报考信息 |  |

图 10 "选择免考" 界面

当考生勾选有已取得的基础科目免考条件,系统会对考生选择的免考条件进行在线核验,若在线核验不通过,请考生在系统中输入证书编号,并在打印报名确认单后,携带相关材料前往核验点进行线下确认,如图 11 所示:

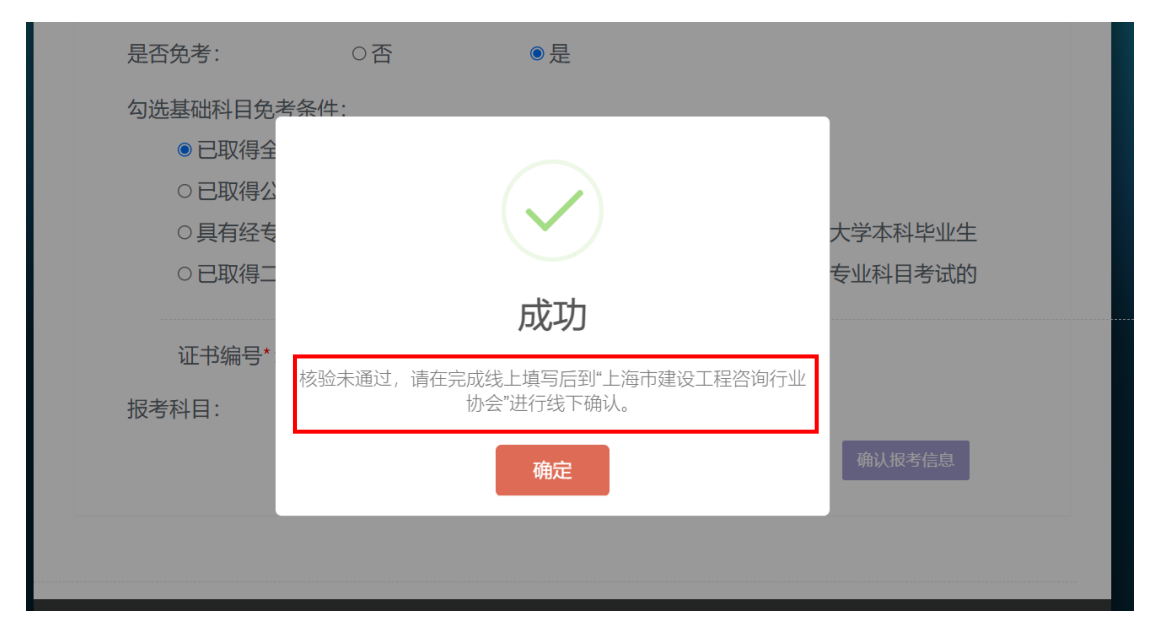

图 11 免考核验未通过

当考生选择"具有经专业教育评估(认证)的工程管理、工程造价专业学士 学位的大学本科毕业生"免考条件时,考生必须上传学士学位证明。学士学位证 明的上传格式为: jpg、jpeg、png,并且大小限制为: 2MB。

免考的核验结果并不影响考生继续考试的报名操作,考生完成操作后,系统 自动进入"考试报名"界面,如图 12 所示。考生可在该界面中查看到所有报名 操作,请根据系统的标识步骤进行操作。

10

| 第一步 (0)                 | 考试信息                           |                                                                                                    |
|-------------------------|--------------------------------|----------------------------------------------------------------------------------------------------|
|                         |                                | 二级造价工程师职业资格考试<br>考试科目:土木道讯理,基础<br>服念得认《<br>服会开始日期 服会结束日期                                                                                                    |
| 第二步 💿                   | 免考信息                           |                                                                                                    |
|                         |                                | 考试科目:土木建筑工程,基础<br>是否免考:是<br>免考条件:已取得全国建设工程造价员资格证书<br>在线免考核输未通过;                                                                                                    |
| 第三步 💿                   | 报名信息确认                         | 编辑级色                                                                                                    |
|                         |                                | 证件写码: 姓名:<br>出生年月: 性别:<br>移动电话: 电子邮件:                                                                                                    |
| 第四步 •                   | 承诺信息                           | Jaz -                                                                                                    |
|                         |                                | 端行國兩處《思考例四》和《考試服各定明集項告知承諾制服考泰道书》,并填写正确的定<br>件有和原語人姓名。<br>请对本次考试信息承诺与本人一致!                                                                                                    |
|                         |                                |                                                                                                    |
| 第五步 🧿                   | 确认信息并预数                        | 我会信息确认 ————————————————————————————————————                                                                                                    |
| 第五步 0                   | 确认信息并预选                        | 3根名单 (REGORNAL)<br>确认后信息不可修改,不可再报考其他<br>科目!                                                                                                    |
| 第五步 0                   | 确认信息并预选                        | 健民名単         (REGEBAL)         (REGEBAL)         (REGBAL)         (REGBAL)          (REGBAL)          (REGBAL)          (REGBAL)          (REGBAL)          (REGBAL)          (REGBAL)          (REGBAL)          (REGBAL)          (REGBAL)          (REGBAL)    |
| 第五步 0                   | 确认信息并预                         | 御认后信息不可修改,不可再报考其他<br>科目!     可报名咨询线验点信息:     经際:     場端:     電流     電流          |
| 第五步 0                   | 确认信息并预选                        | (根名単)     (税名の回知人)     (税名の回知人)     (税Aの回知人)     (税Aの回知人)     (税Aの回知人)     (税Aの回知人)     (税Aの回知人)     (税Aの回知人)     (税Aの回知人)     (税Aの回知人)     ( |
| 第五步 0                   | 确认信息并预选                        | (限名単)     (取名の単純)     (取名の単純)     (取名の単)     (取名の単)     (和名の単)     (和名の単)     (和名の単)     (和名の単)     (和名の単)     (和名の単)     (和名の単)     (和名の相)     (和名の相)     (和名の相)     ( |
| 第五步 0                   | 确认信息并预                         |                                                                                                    |
| 第五步 0                   | · 确认信息并预测<br>日田相关内容            |                                                                                                    |
| 第五步 0<br>第六步 0<br>第七步 0 | 确认信息并预3<br>日<br>打印相关内容<br>優要情況 |                                                                                                    |
| 第五步 o<br>第七步 o<br>新七步 o | 确认信息并现3                        | (REGENCAL)         (REGENCAL)                                                                                                    |
| 第五步 0<br>第七步 0<br>紙章    | 确认信息并现3<br>打印相关内容<br>鐵要情況      | REARBANCH         MAULEIEINANA         INTRESPONDENCE         INTRESPONDENCE                                                                                                    |

图 12 考试报名界面

### 第六步:报名信息确认

考生仔细查看"考试信息"框中的信息,确认该考试是想要报名的考试后, 点击"报名信息确认"框中的"**编辑信息**"按钮,进入"报名信息确认"界面, 如图 13、14 所示。

| 第三步 🔾 | 报名信息确认 |                     | 编辑信息                                                                                                    |
|-------|--------|---------------------|----------------------------------------------------------------------------------------------------|
|       |        | 证件号码:<br>出生年月:      | 姓名: 1000 (1997) (1997) (19977) (19977) (1997) (1997) (1997) (1997) (1997) (1997) (199 |
|       |        | 移动电话:<br>现居住地:      | 电子邮件:                                                                                                    |
|       |        | <b>学历:</b> 专科       | <b>学历专业:</b> 相关专业                                                                                                    |
|       |        | 学位:                 | <b>所学专业:</b> 土木工程                                                                                                    |
|       |        | <b>本岗位年限:</b> 四年及以上 | 工作单位:                                                                                                    |
|       |        | <b>工作年限:</b> 一年     |                                                                                                    |

图 13 报名信息确认框-点击编辑信息

进入"报名信息确认"界面后,请考生先点击"**信息核验**"按钮,来对个人 信息以及报名条件进行信息核验,核验只能进行一次,信息核验的结果是否通过 不影响考生继续操作。

若考生信息核验不通过,可以在打印报名确认单并选择报名咨询核验点(以 下简称"核验点")后,携带相关材料前往核验点进行线下确认。

12

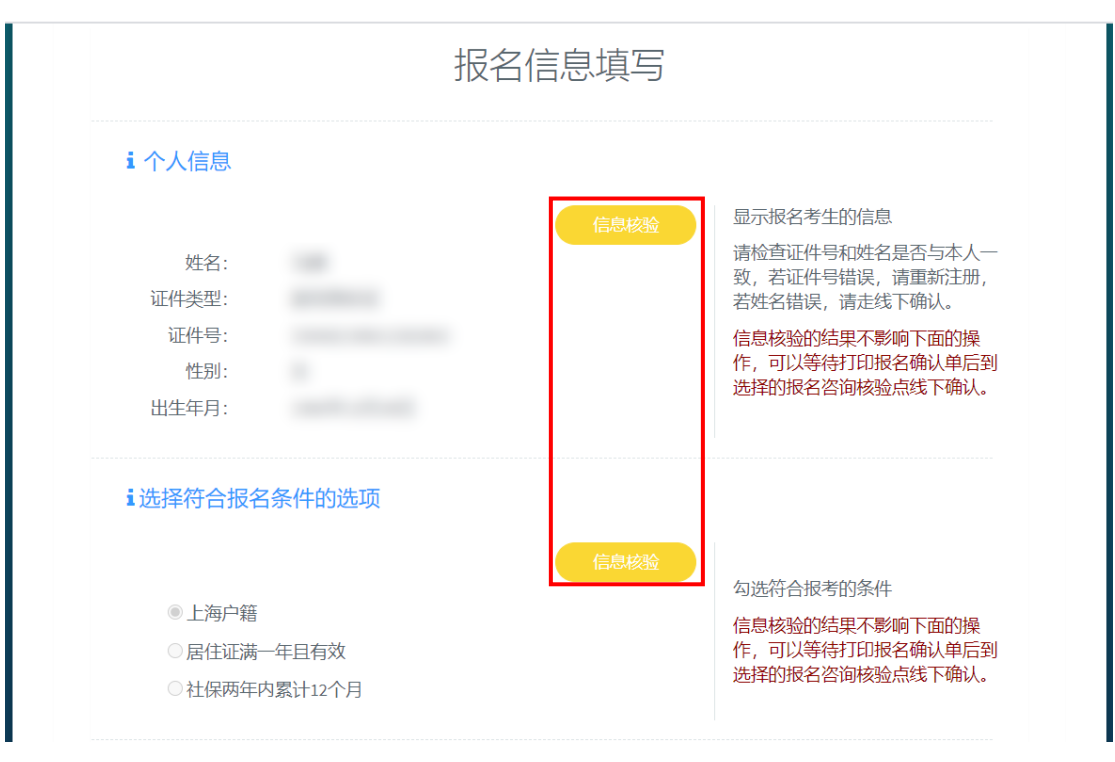

图 14 "报名信息确认界面"-信息核验

信息核验完成后,考生鼠标滚轮向下滑动,可查看到系统弹出的报名相关信息,请考生继续进行报名信息的填写及相关材料的上传。其字段标有红星的均为 必填项,同时请考生时刻关注系统在字段右侧所给的提示,如图 15 所示。

填写报名信息时,请注意以下几点:

- 考生的移动电话、现居住地址均为必填项,方便第一时间与考生取得联系;
- 由于二级造价工程师职业资格考试对考生的学历、专业年限有一定的要求,需考生通过下拉菜单选择学历、学历专业、本岗位年限;
- 请考生上传头像照片(证件照)、学历证明。上传头像照片前,还需按照 要求进行照片的核验,具体操作可见考前准备;
- 4. 头像照片、学历证明的上传格式仅限: jpg、jpeg、png, 且头像照片大小

限制 80K、学历照片大小限制 2MB;

 当考生选择"具有经专业教育评估(认证)的工程管理、工程造价专业 学士学位的大学本科毕业生"的免考条件时,必须填写学位字段。

考生填写完成报名信息后,点击"保存报名信息"按钮。

| 移动电话*:                                                                                                    |                                                                                                    |  |  |
|----------------------------------------------------------------------------------------------------|----------------------------------------------------------------------------------------------------|--|--|
| contracting and the second second sec | 填写报名考生的信息<br>例如·联系方式 现居住地址 邮箱等                                                                                                    |  |  |
| 电子邮件:                                                                                                    | 相关信息,方便第一时间与考生取<br>得联系。                                                                                                    |  |  |
|                                                                                                    | 1390.000                                                                                                    |  |  |
| 现居住地址*:                                                                                                    |                                                                                                    |  |  |
| 上海市-奈明区                                                                                                    |                                                                                                    |  |  |
| ▲ 教育及工作信息                                                                                                    |                                                                                                    |  |  |
|                                                                                                    | 填写报名考生的信息                                                                                                    |  |  |
| マや7                                                                                                    | <ul> <li>1.报名二造考试需满足学历、学历<br/>专业和本岗位年限的一些要求。</li> </ul>                                                                                                    |  |  |
| 子/D マ亚 :<br>                                                                                                    |                                                                                                    |  |  |
|                                                                                                    |                                                                                                    |  |  |
| 四位年35(2) ト                                                                                                    |                                                                                                    |  |  |
| 学府 .                                                                                                    | 。わつわせた来なルークナクナル                                                                                                    |  |  |
| 112 · (古写学位                                                                                                    | 2.如已申请免考录件(具有经专型<br>教育评估(认证)的工程管理、                                                                                                    |  |  |
| 专业名称••                                                                                                    | 程造价专业子工子位的大子本科华<br>业生),请填写学位。                                                                                                    |  |  |
| 4 AR 1410 1                                                                                                    |                                                                                                    |  |  |
| ⊤作单位*:                                                                                                    |                                                                                                    |  |  |
| and the second second s |                                                                                                    |  |  |
| 工作年限*:                                                                                                    |                                                                                                    |  |  |
| 一年                                                                                                    | ~                                                                                                    |  |  |
| 毕业学校•:                                                                                                    |                                                                                                    |  |  |
| 1234t                                                                                                    |                                                                                                    |  |  |
| 毕业日期,.:                                                                                                    |                                                                                                    |  |  |
| 2000-01-01                                                                                                    |                                                                                                    |  |  |
| 头像照片上传*:(只能上传;jpg或;jpgg或;png文件)<br>选择文件<br>提示:请按照右边提示操作上传。                                                                                                    | 3.头像照片上传<br>照片处理工具:点击下载<br>考生应按要求上传报名照片,报名<br>照片将用于准考证、考达师室次表,<br>证书,常识证不统,注意性                                                                                                    |  |  |
| 学历业明上传:(只能上传,jng或,jng或,png文件)<br>选择文件 未选择任何文件                                                                                                    | 业下、业中互同队业系统,请考生<br>上传期针时值面选用,照片一经上<br>传输认,不得更换。考生必须预先<br>下载并使用报名系统指定的"照片审<br>核处理工具",上传经该工具审核处<br>理并保存后的本人近期彩色半身灸<br>远正面证件电子照,照片底色背景<br>为白色。考生因未使用该工具审核<br>处理而自行上传的照片所造成的后<br>果,责任自负。 |  |  |

图 15 "报名信息确认界面"-考生填写报名信息

保存成功后,返回"考试报名"界面,看到"报名信息确认"的状态变为如 图 16 所示,考生可进行下一步操作。

| <sup>第三步</sup> • 七子 报名信息确认 |                                                          | 编辑信息                                           |
|----------------------------|----------------------------------------------------------|------------------------------------------------|
|                            | 证件号码:<br>出生年月:<br>移动电话:<br>观居住地:<br>学历:<br>学位:<br>本岗位年限: | 姓名:<br>性别:<br>电子邮件:<br>学历专业:<br>所学专业:<br>工作单位: |
|                            | 工作年限:                                                    | 证未通过;                                          |

图 16 完成报名信息确认

#### 第七步:填写报考承诺书

考生继续点击"承诺信息"框中的"**承诺信息**"按钮,来进入"报考承诺信息"界面,如图 17、18 所示。

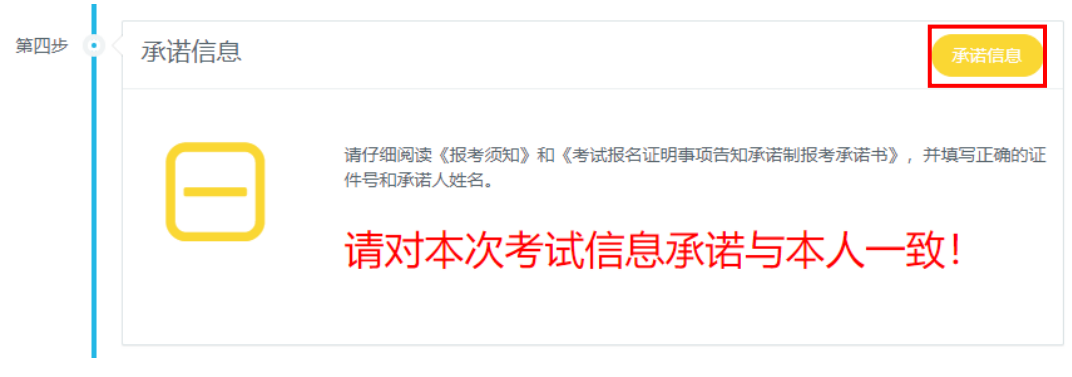

图 17 承诺信息框-点击承诺信息

| 首页 已报名考试信息              | 息   成绩查询                                              |
|-------------------------|-------------------------------------------------------|
| ▲主页 / 考试报名 / 承诺信        |                                                       |
|                         | 报考承诺书                                                 |
| 本人郑重承诺: Z<br>虚假承诺的责任,并J | \$人已经符合本考试报名条件,填报和提交的所有信息均真实、准确、完整、有效,愿意承担<br>妾受相应处理。 |
| 承诺人:                    |                                                       |
| 证件号:                    |                                                       |
|                         | 同意并提交                                                 |
|                         |                                                       |

图 18"报考承诺信息"界面

请考生仔细阅读"报考承诺书",同意请在承诺书中填写承诺人姓名及证件 号码,并点击"**同意并提交**"按钮,系统会对录入的承诺人信息进行核验,须承 诺人信息与注册信息一致。若信息不一致则需考生重新填写。

考生承诺信息提交成功后,返回"考试报名"界面,继续下一步操作。

#### 第八步:确认信息并预览报名单

考生继续点击"确认信息并预览报名单"框中的"**报名信息确认**"按钮,弹 出报名核验点选择框,如图 19、20 所示。

16

| 第五步 💽 < | 确认信息并预告 | 远报名单                      | 报名信息确认  |
|---------|---------|---------------------------|---------|
|         |         | 确认后信息不可修改,<br>科目!         | 不可再报考其他 |
|         |         | 已选择报名咨询核验点:<br>确认点:  城建园林 |         |

图 19 确认信息及预览报名单框-点击报名信息确认

| 请在下方选择一  | -个报名咨询核验点 | ×  |
|----------|-----------|----|
| 报名咨询核验点: |           | ~  |
|          | 关闭        | 确定 |

#### 图 20 选择报名核验点

考生选择"已取得全国建设工程造价员资格证书"或"已取得公路工程造价 人员资格证书(乙级)"的免考条件,并且在线核验未通过的情况下,报名核验 点默认为:上海市建设工程咨询行业协会,不可更改。

除了以上情况的考生,都可通过下拉菜单选择报名核验点,然后点击框下方的"**确定**"按钮,确定报名核验点后,系统会弹出考试报名单给考生预览,如图 21 所示:

| 确认信息无误后,请点击下方的"确定"按钮。点击"确定"按钮后,信息不可         | 再修改。    ×    |
|---------------------------------------------|--------------|
|                                             |              |
| 2021年二级造价师职业资格报名表                           | Ę            |
| ¥ 个人信息                                      |              |
| 姓名:                                         |              |
| 性别:::                                       |              |
| 出生年月:                                       |              |
| 证件类型: 居民身份证                                 |              |
| 证件号:                                        |              |
| i联系方式                                       |              |
| 联系电话 (手机) :                                 |              |
| 现居住地址:                                      |              |
| 工作单位: .                                     |              |
| i 报考信息                                      |              |
| 报考专业: 土木建筑工程                                |              |
| 报考类别: 全科                                    |              |
|                                             |              |
| 6.3.1.1.1.1.5.0<br>6.季冬叶、王                  |              |
| ム日本の1日生か日次版に刊に十日。                           |              |
| 工程度以上社道が現代社社では、                             |              |
| 公路上社道扩入风风馆址中23级址中5.                         |              |
| IN-2 MILT RITHORD IN 2341-20 READING (TAB); |              |
| ▲ 教育及工作信息                                   |              |
| 学历:大学及以上                                    |              |
| 学位:                                         |              |
| 毕业日期:                                       |              |
| 所学专业:                                       |              |
| 19.10 支持 -                                  |              |
|                                             |              |
| 上TF+报:<br>业务工作年限:                           |              |
|                                             |              |
| i 报名咨询核验点信息                                 |              |
| 报名咨询核验点:                                    |              |
| 电话:                                         |              |
| 地址:                                         |              |
| 交通:                                         | v            |
|                                             |              |
|                                             | Min Internet |
|                                             | 大团 股省信息辅队    |
|                                             |              |

图 21 确认报名单

请考生仔细核对报名单中的信息,确认无误后,点击报名单下方的"**报名信 息确认**"按钮,信息确认完成,返回"考试报名"界面,继续下一步操作。

需注意:考试报名单确认完成后,信息将不可再修改。

如已通过在线核验的考生,无须至已选线下报名核验点核验。

### 第九步:打印报名确认单

考生继续点击"打印相关内容"框中的"**打印报名确认单**"按钮,系统会弹 出新窗口展示考生的考试报名单。

| 第六步 💿 | 打印相关内容 |                                                              | 打印报名确认单                     |
|-------|--------|--------------------------------------------------------------|-----------------------------|
|       |        | <b>报名确认单是线下确认的重要凭证,</b><br>证件验证未通过;报考条件验证未通过;请到线<br>并完成线上缴费。 | <b>请妥善保存!</b><br>F报名咨询核验点确认 |

#### 图 22 打印相关内容

考生可通过点击浏览器工具菜单,使用浏览器自带的打印功能,来打印考试 报名单,如图 23 所示。

| ♦ localhost.8081/jwkw/web/ExamReg/BaoMingDanPrint?id=402885a27b80004a017b801bd5430008 | ☆ 🌋 更新 🔃                              |  |  |  |  |
|---------------------------------------------------------------------------------------|---------------------------------------|--|--|--|--|
| · · · · · · · · · · · · · · · · · · ·                                                 | O Chrome版本太旧                          |  |  |  |  |
|                                                                                       | 打开新的标签页(I) Ctrl+T<br>打开新的際口(N) Ctrl+N |  |  |  |  |
|                                                                                       | 打开新的无痕窗口(i) Ctrl+Shift+N              |  |  |  |  |
|                                                                                       | 历史记录(日) ▶                             |  |  |  |  |
| 202109221616548                                                                       | 34 F载内容(L) Ctri+)<br>书签(B) ▶          |  |  |  |  |
|                                                                                       | 缩放 - 100% + 53                        |  |  |  |  |
| 2021年二级语价上程师职业资格考试报名表                                                                 | 打印(P) Ctrl+P                          |  |  |  |  |
|                                                                                       | 投射( <u>C</u> )                        |  |  |  |  |
|                                                                                       | 查找(f) Ctrl+F                          |  |  |  |  |
|                                                                                       | 更多工具し                                 |  |  |  |  |
|                                                                                       | 编辑 剪切 复制 粘贴                           |  |  |  |  |
|                                                                                       | 设置(S)                                 |  |  |  |  |
|                                                                                       | 帮助(E) ト                               |  |  |  |  |
| 姓名   性別   世別                                                                          | 退出( <u>X</u> )                        |  |  |  |  |
|                                                                                       |                                       |  |  |  |  |
|                                                                                       |                                       |  |  |  |  |
| 图 23 老试报复单打印                                                                          |                                       |  |  |  |  |

考试报名单是"线下人工核验"的重要凭证,请考生打印后妥善保管。

考生可通过点击报名首页的"已报名考试信息"按钮,来查看已报名完成的 考试。

#### 第十步:线下人工核验(线上通过核验可跳过这步)

如有在线验证不通过的考生,则请在打印报名确认单后,携带考试报名单及 相关证明材料前往所选的核验点进行线下人工核验。

| 场景                 | 核验内容  | 核验判断               | 不满足报考条件            |
|--------------------|-------|--------------------|--------------------|
|                    | 证件类型  | 是否为居民身份证           | 考生的证件类型<br>不是居民身份证 |
| 考生注册及<br>报名信息确认    | 身份证信息 | 身份证信息<br>是否有误      | 身份证姓名有误            |
|                    | 属地化条件 | 是否为上海户籍            | 考生不符合的属<br>地化条件    |
| 考生报名<br>信息确认       |       | 居住证满一年<br>且有效      |                    |
|                    |       | 社保两年内<br>累计 12 个月  |                    |
| 考生选择有基础<br>科目的免考证明 | 免考条件  | 在线核验考生是否<br>满足免考条件 | 免考相关证明核<br>验不通过    |

需 "线下人工核验"的不满足条件如下表所示:

考生线上核验通过与否都须携带相关资料(详见上海建交人才网 jjrc.zj w.sh.gov.cn《二级造价工程师职业资格考试考务工作安排》)至所选的核验点进行 核验并完成在线缴费。

#### 第十一步:在线缴费

在线核验通过的考生,可直接点击"前往付费"按钮进行缴费。

| 第七步 💿 | 缴费情况 |                                         | 前往付费    |
|-------|------|-----------------------------------------|---------|
|       |      | 支付完成后请点击"已报名考试信息"页面中的"查议<br>支付结果以此页面为准。 | 间订单状态"。 |
| 结束    | [    |                                         |         |

线下核验通过的考生,登录系统后,选择"已报名考试信息"点击"付费" 按钮进行缴费。

|   | 首页     | 已报名考试信息                    | 成绩查询       |                |        |
|---|--------|----------------------------|------------|----------------|--------|
| * | 主页 / 考 | 對法信息                       |            |                |        |
|   |        |                            |            |                |        |
|   | 考试列    | 表                          |            |                |        |
|   |        | 二级造                        | 价工程师职业资格考试 | 《查看报名详情        |        |
|   | 17     | 考试科目:土木建筑工程,               | 基础         |                | 付费     |
|   | 1      | 數费开始日期                     | 缴费截止日期:    | 每日9:00 - 17:00 | 查询订单状态 |
|   |        |                            |            |                | 下载发票   |
|   |        |                            |            |                | 打印准考证  |
|   | 3      | 支付成功后,请点击 <del>"</del> 查询; | 订单状态"      |                |        |

支付完成后,点击"查询订单状态"按钮查询缴费情况。

| 首页 <b>已报名考试信息</b> | 成绩查询       |                |        |
|-------------------|------------|----------------|--------|
| <b>脅主页</b> / 考试信息 |            |                |        |
|                   |            |                |        |
| 考试列表              |            |                |        |
| 二级造               | 价工程师职业资格考试 | 《查看报名详情        |        |
| 考试科目:基础,土木建       | 筑工程        |                | 付费     |
| 缴费开始日期:           | 缴费截止日期:    | 每日9:00 - 17:00 | 查询订单状态 |
|                   |            |                | 下载发票   |
|                   |            |                | 打印准考证  |
| 支付成功后,请点击"查询      | 订单状态"      |                |        |

至此考生的网上报名操作结束。

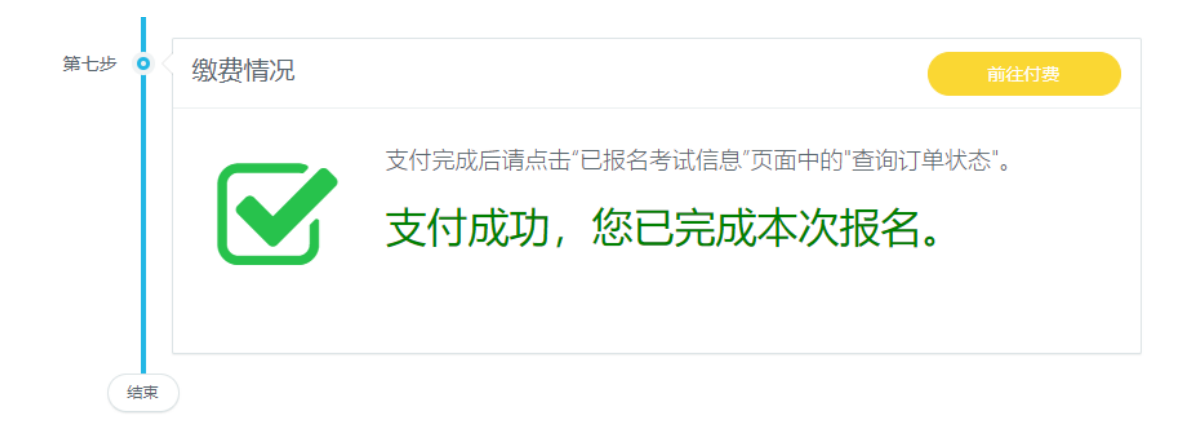

### 第十二步:发票下载

如需下载发票,请在支付成功一小时后,选择"已报名考试信息"点击"下载发票"按钮进行下载。

|          | 首页         | 已报名考试信息       | 成绩查询          |                |        |  |  |  |
|----------|------------|---------------|---------------|----------------|--------|--|--|--|
| <b>^</b> | ★主页 / 考试信息 |               |               |                |        |  |  |  |
|          |            |               |               |                |        |  |  |  |
|          | 考试列        | 表             |               |                |        |  |  |  |
|          |            | 二级造           | 价工程师职业资格考试    | 《查看报名详情        |        |  |  |  |
|          | ŧ          | 皆试科目:基础,交通运转  | 諭工程           |                | 付费     |  |  |  |
|          | 绪          | 收费开始日期        | 繳费截止日期:       | 每日9:00 - 17:00 | 查询订单状态 |  |  |  |
|          |            |               |               |                | 下载发票   |  |  |  |
|          |            |               |               |                | 打印准考证  |  |  |  |
|          | ¥          | 2付成功后,请点击"查询  | 订单状态"。        |                |        |  |  |  |
|          | 刘          | □需下载发票, 请在支付- | -小时后点击"下载发票"。 |                |        |  |  |  |
|          |            |               |               |                |        |  |  |  |

# 3. 常见问题及解决方法

| 序号 | 场景            | 常见问题                      | 解决方法                                                              |  |
|----|---------------|---------------------------|-------------------------------------------------------------------|--|
| 1  | 进入系统登录界<br>面时 | 登录界面与操作手册中的截图<br>不一致      | 清理浏览器缓存后刷新页面                                                      |  |
| 2  | 注册新用户时        | 该证件账号已存在                  | 证件信息已被注册,若非本人<br>注册,请联系委人才中心<br>(63120883)解决问题。                   |  |
| 3  | 考试报名时         | 无法进行到下一步,下一步操作<br>的按钮是灰色的 | 检查是否按照操作手册的步<br>骤进行操作;<br>检查上一步的操作是否完成,<br>是否点击了保存按钮。<br>可尝试刷新页面。 |  |
| 4  | 确认报名信息时       | 点击"信息核验"按钮没有反应            | 关闭浏览器重新登录                                                         |  |
| 5  | 加载页面时         | 出现长时间加载无法进入页面             | 检查使用的浏览器是否为谷<br>歌浏览器;                                             |  |
|    |               |                           | 关闭浏览器重试;                                                          |  |
| 6  | 信息保存时         | 出现信息无法保存的情况               | 检查使用的浏览器是否为谷<br>歌浏览器;                                             |  |
|    |               |                           | 刷新页面;                                                             |  |
| 7  | 证件信息核验        | 提示核验失败                    | 检查是否在在服务时间 9:00<br>至 17:00 进行核验。                                  |  |
| 8  | 填写验证码时        | 出现验证码输入错误的情况              | 检查填写的验证码是否区分<br>了大小写                                              |  |

# 4. 技术支持

服务时间:工作日 9:00-17:00

业务支持电话: 021-63120883

软件支持电话: 021-61275366-1031